# EPSON STYLUS PHOTO R320 Series Installatie

Die deutsche Bedienungsanleitung befindet sich auf der Rückseite.

### 1. Uitpakken

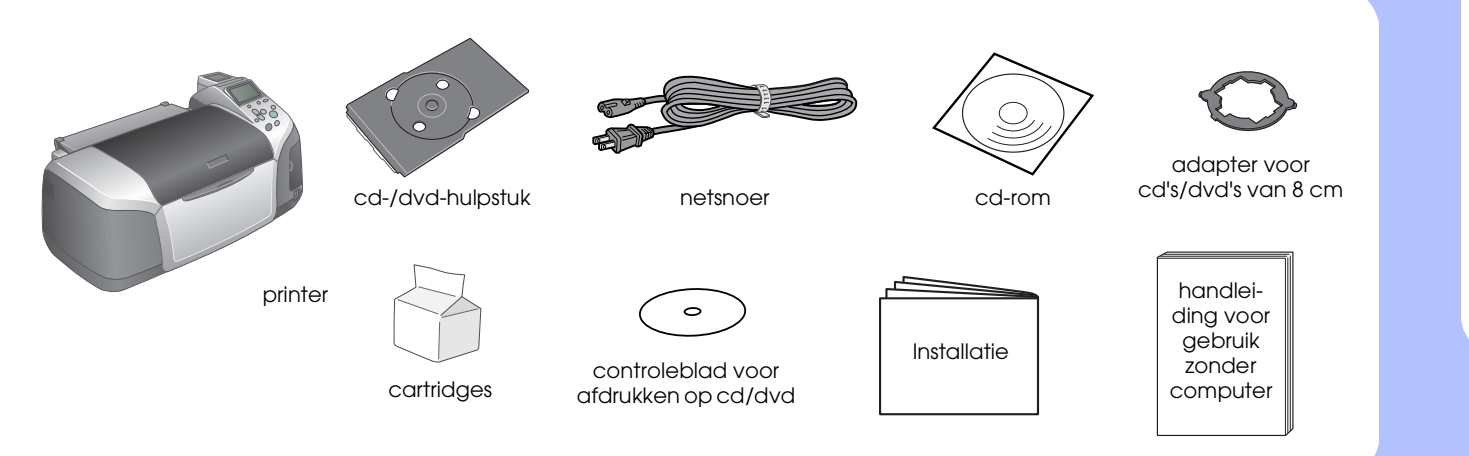

### 2. Stekker in stopcontact en cartridges installeren

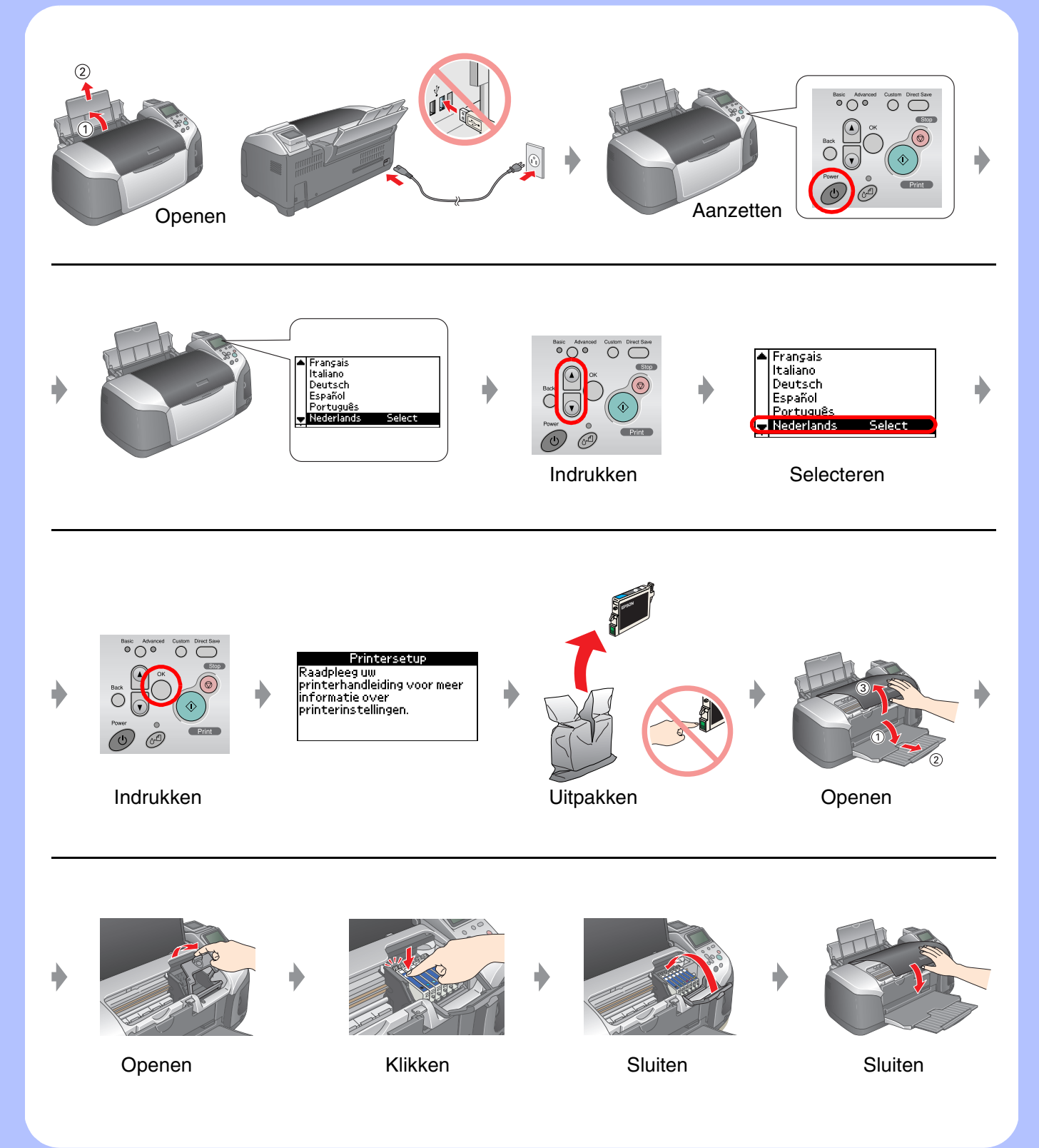

## 3. Inkt laden

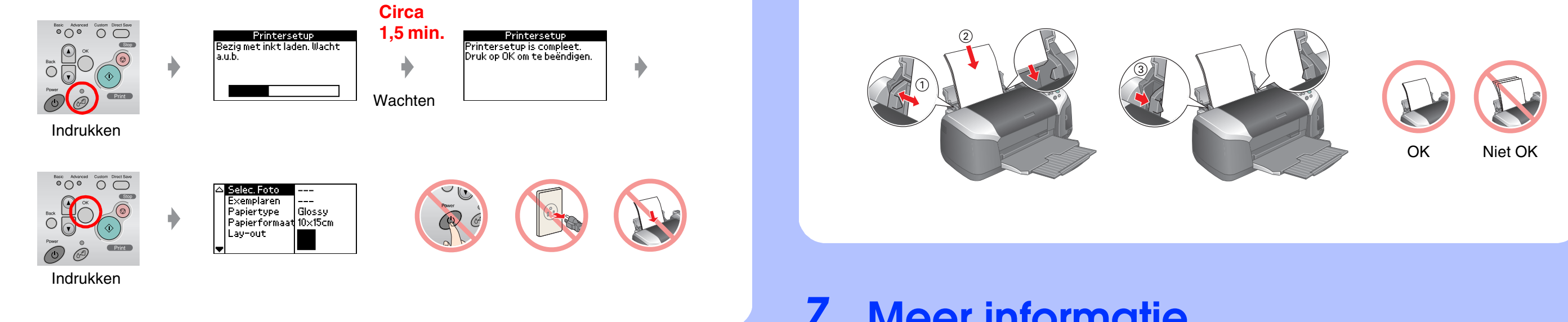

# 4. Aansluiten op een computer

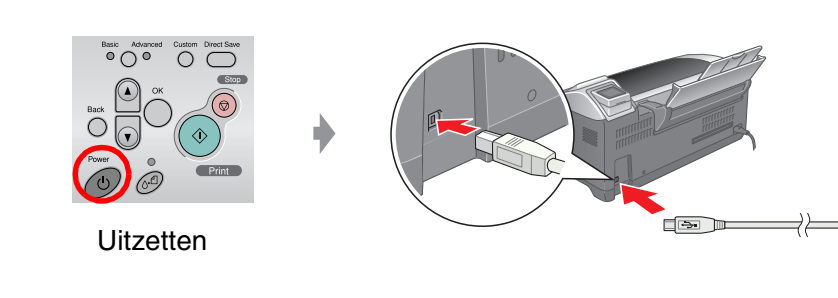

#### 5. Software installeren

### **Voor Windows**

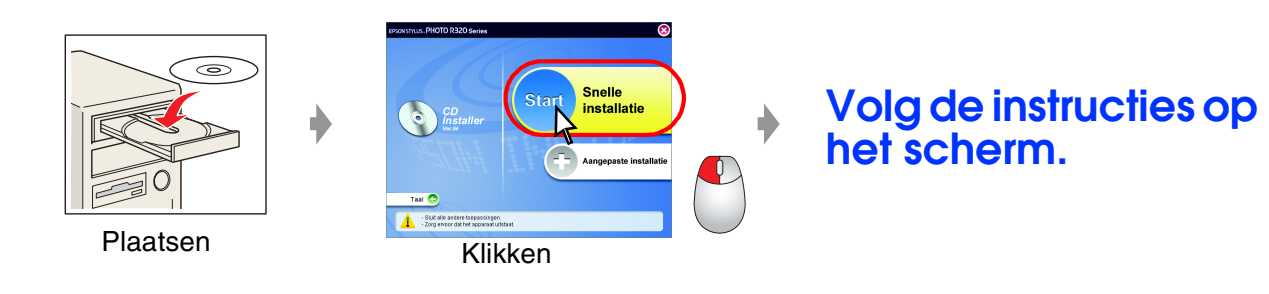

Dubbelklik op het cd-rompictogram als het dialoogvenster van het installatieprogramma niet verschijnt.

### **Voor Macintosh**

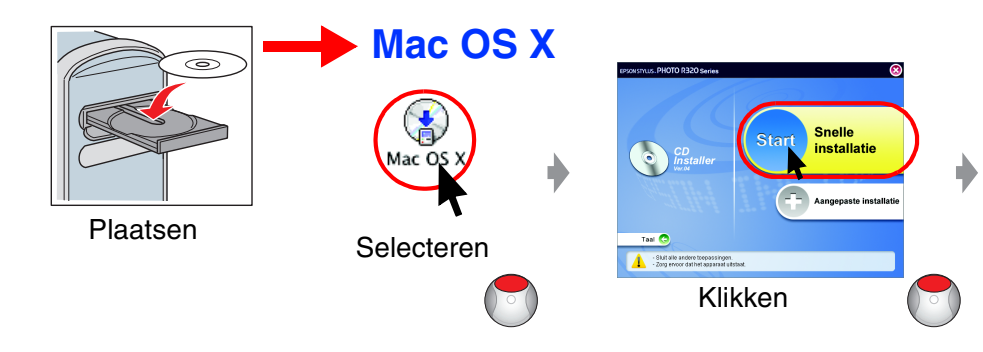

□ Voor gebruikers van Mac OS 9: download de driver van deze website: http://www.epson.com

## 6. Papier laden

### 7. Meer informatie

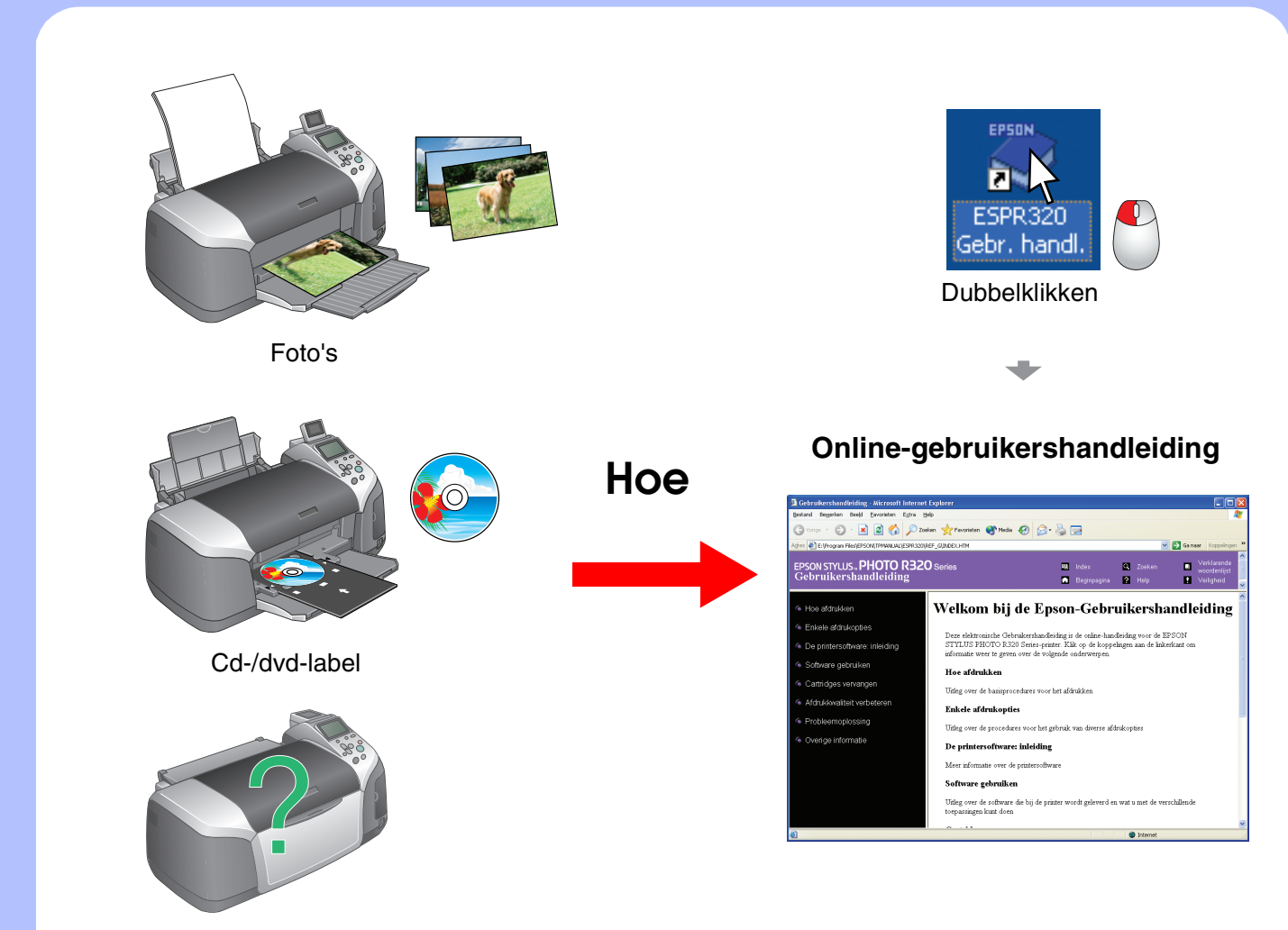

Problemen oplossen

Volg de instructies op het scherm.